# Louisiana Believes

## 2019-2020 21<sup>st</sup> CCLC Application: Editing the Plan (Budget Amendment)

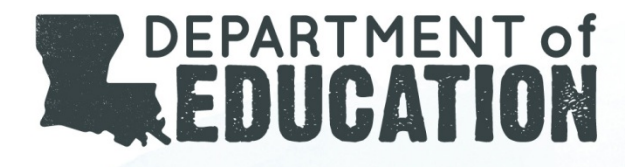

### Logon Page

• Enter User ID

Statistics of the local division of the local division of the loca

Enter Password

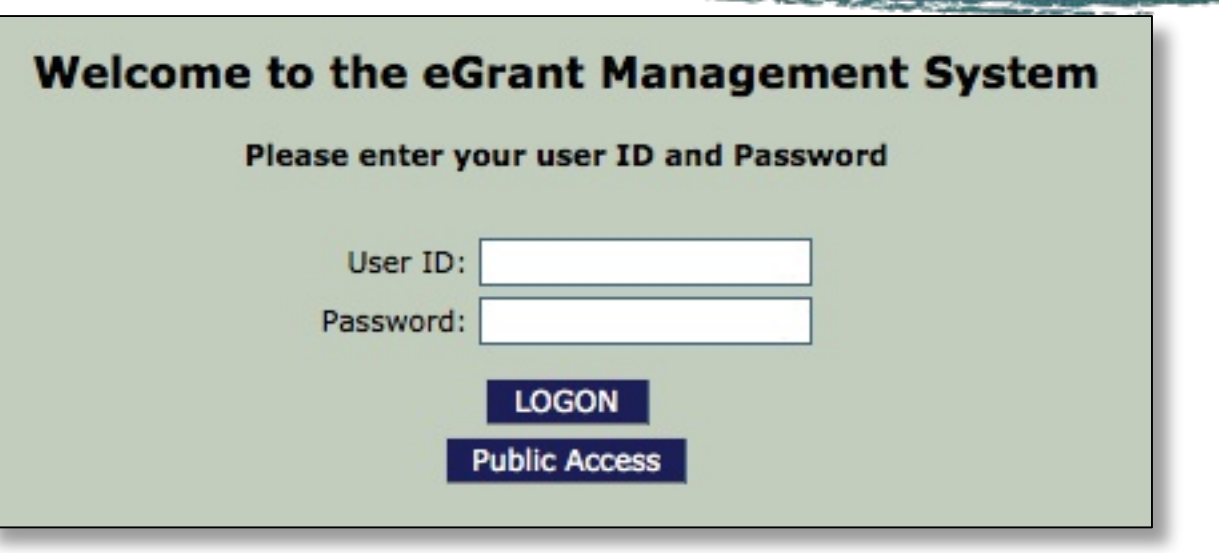

Click on GMS Access/Select

You have been granted access to the forms below by your Security Administrator GMS Access / Select LEA Central Data Funded Applications Non-Funded Data Collections

### G MS Access Select Page

- 21<sup>st</sup> CCLC is listed under Competitive Grant
- Select Amend to create an amendment

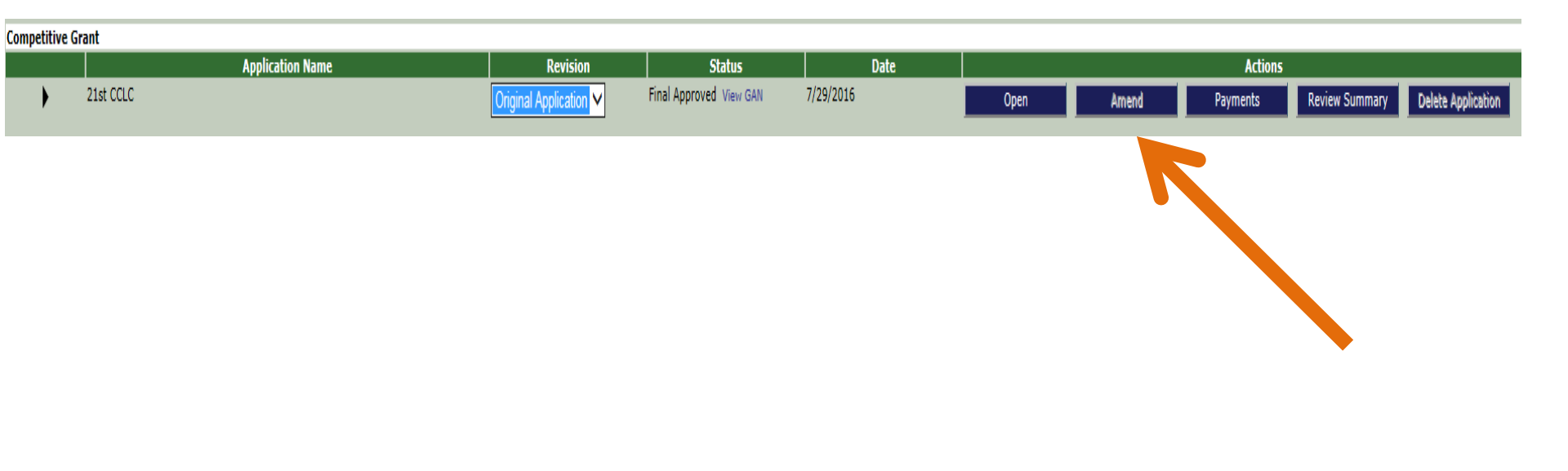

### 21<sup>st</sup> CCLC Budget Amendment

- Make the necessary corrections in the Budget Detail
- Calculate Totals
- Save Page
- Click on Submit Tab

The consistency check must be successfully processed before you can submit the application

#### Click Consistency Check

- Approved must certify key planning decisions by checking the box and then Click Submit to LDE
- Rejected must fix the identified error

# Louisiana Believes

## 2019-2020 21<sup>st</sup> CCLC Application: Reviewing a Rejected Application

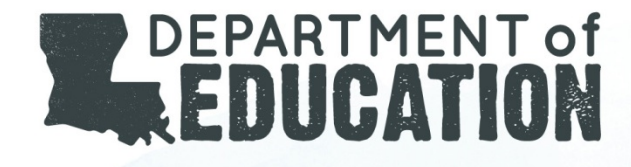

### G MS Access Select Page

- 21<sup>st</sup> CCLC is listed under Competitive Grant
- Select Review Summary to review the checklist of a rejected application

| Competitive Grant |             |      |                        |                         |           |         |       |          |                |                    |
|-------------------|-------------|------|------------------------|-------------------------|-----------|---------|-------|----------|----------------|--------------------|
|                   | Application | Name | Revision               | Status                  | Date      | Actions |       |          |                |                    |
| •                 | 21st CCLC   | [    | Original Application 🗸 | Final Approved View GAN | 7/29/2016 | Open    | Amend | Payments | Review Summary | Delete Application |
|                   |             |      |                        |                         |           |         |       |          |                |                    |

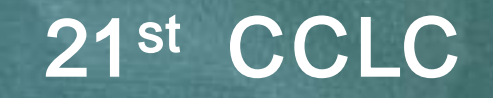

• Review Summary of LDE Status

|   |   | otato rigene, riegiani otan ierer 1 renen           |
|---|---|-----------------------------------------------------|
| 0 | 4 | State Agency Program Staff level 2 review           |
| 0 | 4 | State Agency Education Finance Staff level 2 review |

- If **REJECTED**, select Radial Button to see Review Checklist
- Make the necessary corrections in the budget

detail

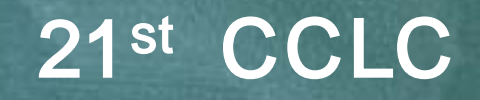

• Return to GMS Access/Select Page

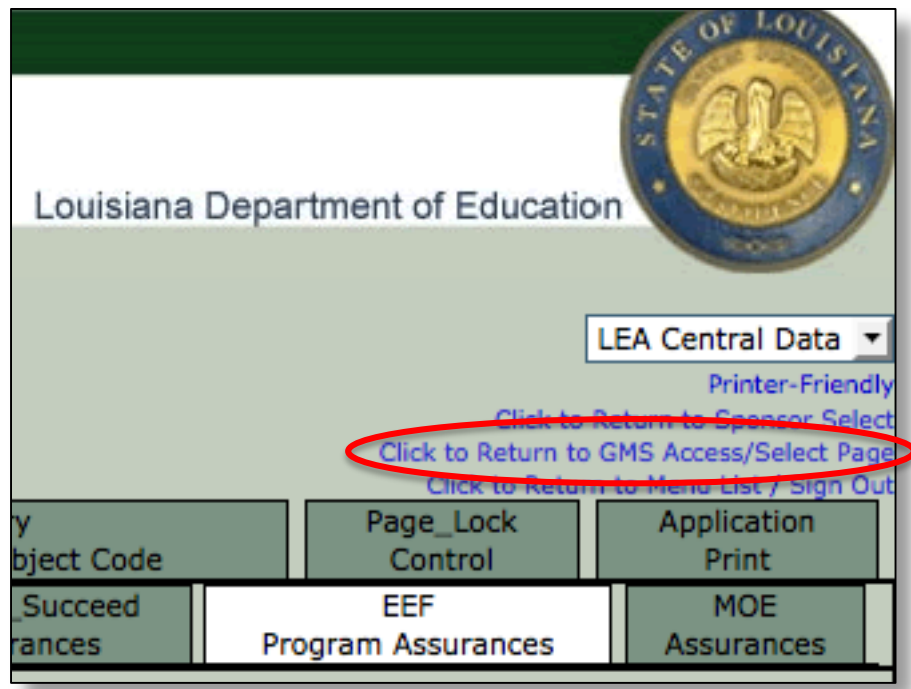

- Go to 21<sup>st</sup> CCLC application
- Click on...

Carl Street

Open

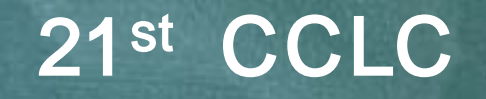

• Click on Budget Detail

 Indicate the Object Code, EIC, and key planning decisons for each expenditure

• Calculate Totals

• Save Page

### Submission of the Budget Detail

### • Click on Submit Tab

The consistency check must be successfully processed before you can submit the application

#### Click Consistency Check

- Approved must certify focus areas and Click Submit to LDE
- Rejected must fix the identified error